# **TABLE OF CONTENTS**

| UNDERSTANDING REVISION TOOLS                                                                          |   |
|----------------------------------------------------------------------------------------------------|---|
| A LOOK AT REVISION TOOLS                                                                              | 1 |
| SAVE A VERSION OF THE DOCUMENT                                                                        |   |
| Adding Versions<br>Reviewing and Retrieving Versions                                                  |   |
| COMMENTS                                                                                              | 9 |
| Insert Comments<br>Work with Comments<br>Printing Examples<br>Other Reviewing Toolbar Viewing Options |   |
| USING THE TRACK CHANGES FEATURE                                                                       |   |
| SET THE TRACK CHANGES OPTION<br>TRACK CHANGES TO THE DOCUMENT<br>ACCEPT OR REJECT CHANGES             |   |
| COMPARING AND MERGING DOCUMENTS                                                                       |   |
| Comparing Two Documents<br>Merging Changes from Several Reviewers into One Document                   |   |
| APPENDIX A: COMMON TOOLS AND SHORTCUTS                                                                |   |
| Standard Tools<br>Formatting Tools<br>Navigation Shortcuts                                            |   |

©2006 The University of Akron These materials were developed and are owned by the University of Akron. All rights reserved. These materials may not be reproduced in whole or in part without the express written permission of The University of Akron

Page 2 Hardware Operations and Operating Systems Services/Software Training Services Version 2006.06.26 ©2006 The University of Akron. These materials may not be reproduced in whole or in part without the express written permission of The University of Akron.

# **Understanding Revision Tools**

# A Look At Revision Tools

Sometimes, after a document is revised, another person may review the changes and provide feedback. Microsoft Word© provides a variety of tools to assist in this revision activity which allow communication among others who are working on the same document.

With Word<sup>©</sup> one can save multiple versions of the same document. If something is changed, but one still wants to track of the old version(s), a new copy with revisions can be saved as a version. Renaming or keep tracking the different versions is not necessary; Word<sup>©</sup> saves all of the versions of one document in one file. The user can view these versions and select a specific one to use.

The use of comments is another helpful tool in revising documents. Notations made by coworkers to a single document are usually easily identified and removed. Word© allows multiple users to place comments on one document, in essence, electronic "sticky notes."

The Track Changes feature permits tracking of any revisions made to a document by coloring and marking added and deleted text. Also, if two separate files of a document already exist, Word© allows a comparison of these two separate files with the Compare Documents feature. Using the Compare and Merge Documents feature combines comments and revisions from multiple reviewers into a single document to see the differences. These differences can be merged into a completed document.

| New Terms                         |                                                                                                    |  |  |
|-----------------------------------|----------------------------------------------------------------------------------------------------|--|--|
| Revision Mark                     | Revision marks indicate where changes or suggestions have been made in editing.<br>Some marks appear in the document with more details shown in margin notes.                                                                                                    |  |  |
| Versions<br>Command               | Use the <b>Versions</b> command on the <b>File</b> menu to save and maintain several versions<br>of one document in a single file. After multiple versions of a document have been<br>created, one may use the Versions command to open, edit, review, and print the<br>different versions.<br>Versions in Word doc         New Versions         Save Now         Existing versions         Date and time         Saved by         Comments         Image: Comments         Image: Open         Wew Comments |  |  |
| Comments                          | <b>Comments</b> record the changes and insertions in a document as well as the observations and notes of an editor or author.                                                                                                    |  |  |
| Track Changes<br>Button           | Use the <b>Track Changes</b> button on the <b>Reviewing</b> toolbar to track changes made in a document by the reviewer's name.                                                                                                    |  |  |
| Comparing<br>Documents            | Word <sup>©</sup> allows two versions of a document to be compared and evaluated after changes have been made, or multiple versions have been created.                                                                                                    |  |  |
| Compare and<br>Merge<br>Documents | Word© allows a primary author to gather comments and revisions from multiple reviewers into a single file which may be compared and evaluated for changes.                                                                                                    |  |  |
| Reviewing<br>Toolbar              | The <b>Reviewing</b> toolbar contains commands permitting different appearances of a document as well as the ability to revise and edit a document.                                                                                                    |  |  |

#### Page 2 Hardware Operations and Operating Systems Services/Software Training Services Version 2006.06.26 ©2006 The University of Akron. These materials may not be reproduced in whole or in part without the express written permission of The University of Akron.

# Save a Version Of the Document

One can save multiple versions of the same document while working on it. If some items are changed, but the old version needs to be kept, the new copy with revisions can be saved as a version. There is no need to rename or keep track of the different versions; Word<sup>©</sup> saves all of the versions of one document in one file. Later, one may view these versions and select the one to be used. Imagine each version as a snapshot or picture in time.

When using the Versions feature, the different (older) versions are archived in one file. Earlier versions cannot be modified unless the file is opened and **File**, **Save As** is used to create a new and separate document file from the older edition.

Also, if a version of the document needs to be sent to another person for review and it is not necessary for them to see and review previous versions, again use **File**, **Save As** to create a new and separate file to send for review.

Finally, using **File**, **Save As** allows one to use the Compare Document feature to compare two different versions of the document together.

#### New Terms

| Save Version<br>Button | Use the <b>Save Version</b> button on the Reviewing toolbar to save and maintain several versions of one document in a single file. |
|------------------------|----------------------------------------------------------------------------------------------------|
| Versions Icon          | Use the <b>Versions</b> icon on the status bar to open the Version in dialog box.                                                   |

## **Adding Versions**

|    | What to do                                                                                                    | What happens                                                                                                    |
|----|----------------------------------------------------------------------------------------------------|----------------------------------------------------------------------------------------------------|
| 1. | Click the <b>Open</b> button<br>on the Standard<br>toolbar.                                                        | Opens the <b>Open</b> dialog box.                                                                                                    |
| 2. | Go to <b>My Documents</b> ,<br>and then to the<br><b>Revisions Tools</b><br>folder; double-click<br><i>Word</i> .  | Opens the <b>Word</b> document.                                                                                                    |
| 3. | To open the<br>Reviewing toolbar,<br>right-click in the menu<br>bar, then trace to and<br>click <b>Reviewing</b> . | Opens the Reviewing toolbar.         Final Showing Markup       -         Show -       -         Y       -         Y       -< |

Version 2006.06.26 Hardware Operations and Operating Systems Services/Software Training Services Page 3 ©2006 The University of Akron. These materials may not be reproduced in whole or in part without the express written permission of The University of Akron

|    | What to do                                                                                                    | What happens                                                                                                    |
|----|----------------------------------------------------------------------------------------------------|----------------------------------------------------------------------------------------------------|
| 4. | Go to the <b>menu bar</b> ><br><b>File</b> and trace to and<br>click <b>Versions</b> .<br>In the upper left<br>corner, click the button<br><b>Save Now</b> . | Opens the Versions dialog box         Versions in Word.doc       ? ×         New versions                                                                                                    |
| 5. | In the <b>Comments on</b><br>version text box type:<br><i>This is the first class</i><br>version.                                                            | Opens the Save Version dialog box. Enters the comment.          Save Version       ? ×         Date and time:       10/13/2003 1:17 PM         Saved by:       harrisc         Comments on version:       This is the first class version.         This is the first class version.       OK |
| 6. | Click the <b>OK</b> button.                                                                                                    | Closes the <b>Save Version</b> dialog box and adds a versions icon to the right end of the status bar.                                                                                                    |
|    |                                                                                                    | Page 1 Sec 1 1/2 At 1" Ln Col 1 REC TRK EXT OVR                                                                                                    |
| 7. | Add a Header and<br>Footer to the Word<br>Document. Use <b>View</b> ,<br><b>Header and Footer</b> .                                                          | Adds a Header and Footer to the existing document.                                                                                                    |

Page 4 Hardware Operations and Operating Systems Services/Software Training Services Version 2006.06.26 ©2006 The University of Akron. These materials may not be reproduced in whole or in part without the express written permission of The University of Akron.

|    | What to do                                                          | What happens                                                                                                    |
|----|---------------------------------------------------------------------|----------------------------------------------------------------------------------------------------|
| 8. | Go to the <b>menu bar</b>                                           | Opens the <b>Versions</b> dialog box                                                                                                    |
|    | Versions.                                                           | New versions                                                                                                    |
|    | In the upper left                                                   | Save Now         Automatically save a version on close                                                                                                    |
|    | corner, click the button <b>Save Now</b> .                          | Existing versions                                                                                                    |
|    |                                                                     | 10/13/2003 11:06 AM harrisc This is the first class version.<br>2/21/2002 3:02 PM Sara W yszynski Version 2<br>2/21/2002 3:02 PM Sara W yszynski Version 1 |
|    |                                                                     | Open Delete View Comments Close                                                                                                    |
| 9. | In the <b>Comments on</b><br><b>version</b> text box in the         | The Save Version box returns.                                                                                                    |
|    | Save Version box,<br>type <i>With Header and</i><br><i>Footer</i> . | The entered comment:                                                                                                    |
|    |                                                                     | Save Version ? ×                                                                                                    |
|    | Select <b>OK</b> .                                                  | Date and time: 10/13/2003 11:13 AM<br>Saved by: harrisc                                                                                                    |
|    |                                                                     | Comments on version:                                                                                                    |
|    |                                                                     | With Header and Footer.                                                                                                    |
|    |                                                                     | OK Cancel                                                                                                    |

Version 2006.06.26 Hardware Operations and Operating Systems Services/Software Training Services Page 5 ©2006 The University of Akron. These materials may not be reproduced in whole or in part without the express written permission of The University of Akron

## **Reviewing and Retrieving Versions**

At times, one may want to retrieve different versions of a document. Some of the reasons to retrieve a version are:

- > To review what information an older version contained.
- > To save an older version as a separate file to compare documents.
- > To save the most recent version as a separate file to send to somebody for review.
- > In order to revise an older version, one may save that version as a separate file.

|    | What to do                        | What happens                                                                                                    |
|----|-----------------------------------|----------------------------------------------------------------------------------------------------|
| 1. | Select from the menu File,        | Opens the Versions in "XYZ.doc" box.                                                                                                    |
|    | Versions.                         | Versions in Wordmanual.doc                                                                                                    |
|    |                                   |                                                                                                    |
|    |                                   | Save Now      Automatically save a version on close                                                                                                    |
|    |                                   | Existing versions                                                                                                    |
|    |                                   | 10/13/2003 11:13 AM harrisc With Header and Footer.                                                                                                    |
|    |                                   | 2/21/2002 3:02 PM Sara W yszynski Version 2<br>2/21/2002 3:02 PM Sara W yszynski Version 1                                                                                                    |
|    |                                   |                                                                                                    |
|    |                                   |                                                                                                    |
|    |                                   | 2                                                                                                    |
|    |                                   | Open         Delete         View Comments         Close                                                                                                    |
|    |                                   |                                                                                                    |
|    |                                   | This box displays the versions that have been saved. The                                                                                                    |
|    |                                   | example above shows four versions saved. The versions are in<br>order starting with the most recent on top                                                                                                    |
| 2  | To some a marine automatically    | The Versions has with the Automatically says a neurism on                                                                                                    |
| Ζ. | when a file is closed, select the | close checkbox marked.                                                                                                    |
|    | Automatically save a version      | Versions in Wordmanual.doc                                                                                                    |
|    | on close checkbox.                | New versions                                                                                                    |
|    |                                   | L Save Now                                                                                                    |
|    |                                   | Existing versions                                                                                                    |
|    |                                   | 10/13/2003 11:31 AM harrisc Automatic version Altonatic Version Altonatic Version Al |
|    |                                   | 10/13/2003 11:06 AM harrisc This is the first class version.<br>2/21/2002 3:02 PM Sara W yszynski Version 2                                                                                                    |
|    |                                   | 2/21/2002 3:02 PM Sara w yszynski version 1                                                                                                    |
|    |                                   |                                                                                                    |
|    |                                   |                                                                                                    |
|    |                                   | Open Delete View Comments, Close                                                                                                    |
|    |                                   | The saved version will be indicated by "Automatic Version" in<br>the Comment column as seen above.                                                                                                    |
|    |                                   |                                                                                                    |
|    |                                   | <b>Note:</b> Before closing the file, there will be a prompt to save.                                                                                                    |
|    |                                   | version.                                                                                                    |

Page 6 Hardware Operations and Operating Systems Services/Software Training Services Version 2006.06.26 ©2006 The University of Akron. These materials may not be reproduced in whole or in part without the express written permission of The University of Akron.

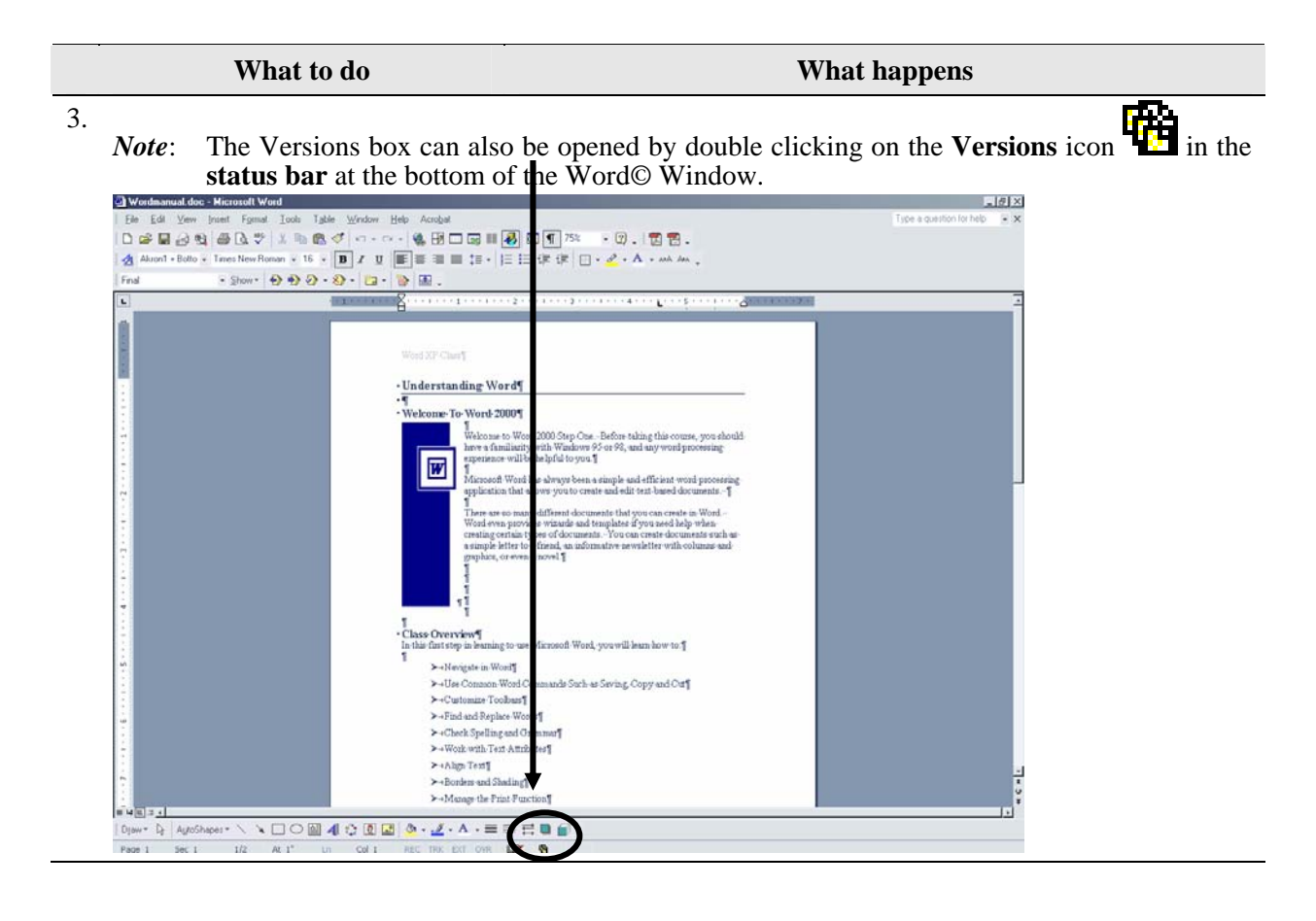

5.

What to do What happens

4. Once one determines which version to be opened, select that item with the mouse and click the button marked **Open**. For this example, select *Version 1*.

Once an older version is selected, the Word<sup>©</sup> window automatically splits the screen; on the bottom is the version selected to open, with the original document is in the top half of the window.

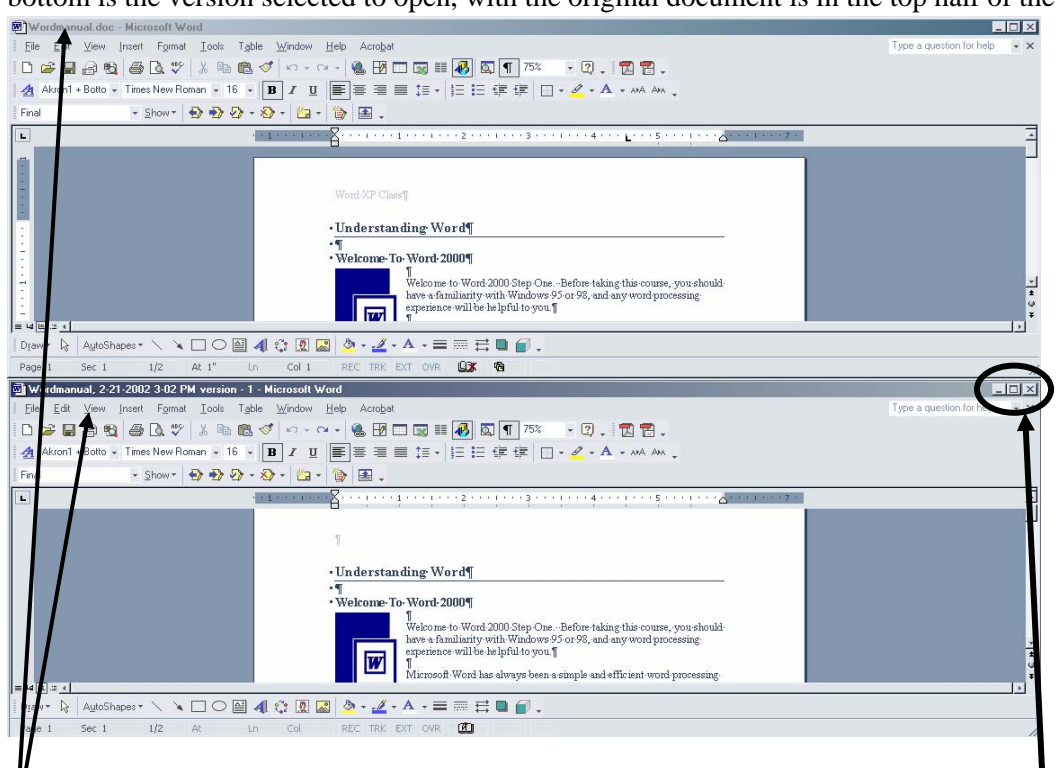

The current version of the document displays in the upper portion of the screen, while the older version occupies the lower half. One can easily identify them by the information provided in the **Title bar** for each.

If one wants to view the *Version 1* document, maximize that window by using the sizing buttons for that particular screen. This will displays that version in the full window. When done reviewing the version or after using **Saved As**, the version can be closed. The version still exists, unless it is selected in the **Versions** box and the **Delete** button is pushed.

| Versions in Wordmanua                                                                                                    | l.doc                                                                                   |                                                                                                    | ? ×            |       |                                                                                                    |
|----------------------------------------------------------------------------------------------------|-----------------------------------------------------------------------------------------|----------------------------------------------------------------------------------------------------|----------------|-------|----------------------------------------------------------------------------------------------------|
| New versions                                                                                                    | ☑ <u>A</u> utomatio                                                                     | ally saves version on close                                                                                            |                |       |                                                                                                    |
| Existing versions<br>Date and time<br>10/13/2003 11:31 AM<br>10/13/2003 11:33 AM<br>10/13/2003 11:136 AM<br>2/21/2002 3:02 PM<br>2/21/2002 3:02 PM | Saved by<br>harrisc<br>harrisc<br>Sara W yszynski<br>Sara W yszynski<br>Sara W yszynski | Comments<br>Automatic version<br>With Header and Footer.<br>This is the first class version.<br>Version 2<br>Version 1 | <br>∠<br>Close | Note: | A version can also be saved<br>from the <b>Version</b> box. Click<br>on the <b>Save Now</b> button; there<br>will be a prompt for a comment<br>as seen in the last lesson. |
| Close Version the file, Word.                                                                                                    | 1 and maxi                                                                              | mize                                                                                                    |                |       |                                                                                                    |

Page 8 Hardware Operations and Operating Systems Services/Software Training Services Version 2006.06.26 ©2006 The University of Akron. These materials may not be reproduced in whole or in part without the express written permission of The University of Akron.

# Comments

Notes can be added to the document without changing the actual text by inserting **Comments**. Other reviewers can add **Comments** as well. The document author has the authority to accept or reject the comments once the changes made to the document have been reviewed. This is covered in the next section. One method to add comments is to use the **Reviewing** toolbar while another technique is to use the menu bar selection of **Insert, Comment**.

When one enters Comments into a Word<sup>©</sup> document, the Comments are automatically recorded. The Comments can be seen in either the left or right margin of the document or in the **Reviewing Pane**, which can be made to appear at the bottom of the working window. Within the document itself, there will also be an indication that a Comment is associated with specified text. The indication is that the referenced information is highlighted by colored hash lines bracketing the text, with a leader line directing one to a specific Comment in the margin.

#### **New Terms**

| Insert Comment Button | Use the <b>Insert Comment</b> button on the <b>Reviewing</b> toolbar to insert a suggestion or comment into the document.                                                                                         |
|-----------------------|----------------------------------------------------------------------------------------------------|
| Comment Mouse Pointer | The mouse pointer turns into a comment mouse pointer when placed over a comment.                                                                                                    |
| Comment Pane          | Use the Comment Pane in the lower section of the document to<br>enter the comment text. The Comment Pane is also used for<br>editing and reviewing comments previously entered.                                   |
| Comment Balloon       | Comment balloons indicate which reviewer or author entered the<br>comment and what the comment was. Using the Comment Mouse<br>pointer in conjunction with the balloons displays the reviewer's<br>name and date. |

#### **Insert Comments**

|    | What to do                                                                                                    | What happens                                                                                                    |
|----|----------------------------------------------------------------------------------------------------|----------------------------------------------------------------------------------------------------|
| 1. | If the <b>Reviewing</b> toolbar is<br>not active, right-click in the<br>menu bar, then trace to and<br>click <b>Reviewing</b> .                                                                                                    | Opens the Reviewing toolbar.<br>Final Showing Markup 💽 Show 🔹 🎲 🎲 🎲 🎲 🎲 🖓 🗸 🏷 🗸 🦉 V 🎲 🎲 🗐 💂                          |
| 2. | Make certain that the <b>Display</b><br>for <b>Review</b> area of the<br><b>Reviewing</b> toolbar is set<br>Final Showing Markup.                                                                                                  | 🗄 Final Showing Markup 💽 Show 🔹 🤣 🌏 🆓 🗸 🧞 🗸 🦢 💆 🖌 🎲  🚘 🥊                                                             |
| 3. | Scroll down to page 2 of the<br>document and place the<br>cursor before the word<br>"Opens" in Step 1, in the<br><b>What happens</b> column.<br>Then click the <b>Insert</b><br><b>Comment</b> button on the<br>Reviewing toolbar. | Highlights the selected text or insertion point, creates a comment leader to the right margin and a comment balloon. |

- 4. Type *Mention that their desktop may differ* in the Comment Balloon. Inserts the comment in the Comment balloon in the right margin.
  - *NOTE:* Using **Comments** overrides any use of the **Highlight** tool which may be done to the same section.

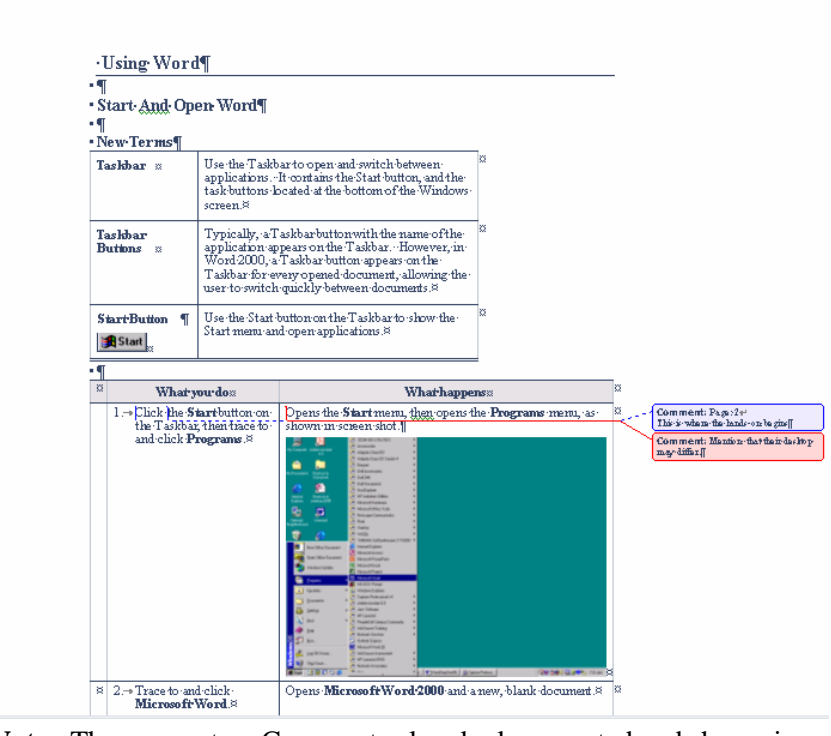

Note: There were two Comments already documented and shown in another color.

Page 10 Hardware Operations and Operating Systems Services/Software Training Services Version 2006.06.26 ©2006 The University of Akron. These materials may not be reproduced in whole or in part without the express written permission of The University of Akron.

|    | What to do                                                                                                    | What happens                                                                                                    |
|----|----------------------------------------------------------------------------------------------------|----------------------------------------------------------------------------------------------------|
| 5. | Click the <b>Reviewing pane</b><br>button on the <b>Reviewing</b><br>toolbar                                                                                                    | Opens the Reviewing Pane.                                                                                                    |
| 6. | Move to the right scroll bar<br>and, in the <b>Reviewing pane</b> ,<br>click the <b>Select Browse</b><br><b>Object</b> . From the list of<br>icons, click <b>Browse by</b><br><b>Comment</b> (the fourth icon in<br>the first row). Now one may<br>navigate through the<br>document comments using<br>the up and down arrows on<br>the right scroll bar. | Allows navigation from comment to comment by clicking the up and down scroll arrows in either the <b>Reviewing pane</b> or the document. |
| 7. | To view comments one may<br>also use the <b>Previous</b><br><b>Comment</b> and <b>Next</b><br><b>Comment</b> buttons on the<br><b>Reviewing</b> toolbar to move<br>from Comment to Comment.                                                                                                    | One advances to the next or previous comment.                                                                                            |

# Work with Comments

|    | What to do                                                                                                    | What happens                                                                                                    |
|----|----------------------------------------------------------------------------------------------------|----------------------------------------------------------------------------------------------------|
| 1. | To edit a comment, move the<br>mouse pointer over the<br>comment balloon and double-<br>click.<br>Add the following to the<br>comment just entered "and<br>this means that it may look<br>different."<br>One may also move the<br>mouse pointer over the<br>comment in the <b>Reviewing</b><br><b>Pane</b> and edit the comment<br>from this area.                       | Opens the Comment balloon and permits editing of the comment just as one would edit text in any Word© document. |
| 2. | To delete a Comment, select<br>the comment mark and use<br>the <b>Delete Comment</b> button on the <b>Reviewing</b><br>toolbar.<br>Another method is to place<br>mouse pointer over the<br>Comment and right-click with<br>the mouse. The short menu.<br>appears Move to the <b>Delete</b><br><b>Comment</b> selection and<br>click.<br>Delete the comment on page<br>1. | The Comment is deleted from the document.                                                                       |
| 3. | <ul> <li>To print Comments, there are two options:</li> <li>Print the document with the comment balloons.</li> <li>Print only the comments from the Reviewing pane on a separate page.</li> </ul>                                                                                                    |                                                                                                    |

Page 12 Hardware Operations and Operating Systems Services/Software Training Services Version 2006.06.26 ©2006 The University of Akron. These materials may not be reproduced in whole or in part without the express written permission of The University of Akron.

|    | What to do                                                                                                    | What happens                                                                                                    |
|----|----------------------------------------------------------------------------------------------------|----------------------------------------------------------------------------------------------------|
| 4. | To print the document with comment balloons:                                                                                           | Printer       Printer       Name:     Microsoft Office Document Image Writer   Properties                                                                                                    |
| S  | Select File, Print.                                                                                                    | Status:     Idle     Find Printer       Type:     Microsoft Office Document Image Writer Driver     Find Printer       Where:     Microsoft Document Imaging Writer Port:     Print to file                                                                                                    |
|    | In the lower left frame, make<br>certain that <b>Print what</b> is set<br>to <b>Document showing</b><br><b>markup.</b>                 | Comment:       Manual duplex         Page range       Opies         O All       Number of copies:         O Current page       Selection         Pages:       Image: Image pumber and/or page range                                                                                                    |
|    | Select <b>OK</b> to print the document.                                                                                                | ref     page ranges       separated by commas.     For example, 1,3,5-12       Print what:     Cocument showing markup       Pages per sheet:     1 page                                                                                                    |
|    | <i>Note</i> : Remember to return<br>to this box and<br>change <b>Print what</b> to<br>print <b>Document</b><br>afterwards.             | Print:     All pages in range       Scale to paper size:     No Scaling       Options     OK                                                                                                    |
| 5. | To print a separate the Comment Summary:                                                                                               | Print ?X                                                                                                    |
|    | In the lower left frame of the<br><b>Print</b> dialog box make certain<br><b>Print what</b> is set to <b>List of</b><br><b>markup.</b> | Printer       Microsoft Office Document Image Writer       Properties         Status:       Idle       Find Printer         Type:       Microsoft Office Document Image Writer Driver       Find Printer         Where:       Microsoft Document Imaging Writer Port:       Print to file         Comment:       Manual duplex |
|    | Select <b>OK</b> to print the comments separately.                                                                                     | ● All       Number of copies:       1         ○ Current page       Selection         Rages:       Image:       Image:         Enter page numbers and/or page ranges separated by commas. For example, 1,3,5–12       Image:       Image:         Fint what:       List of markup       Zoom                                    |
|    |                                                                                                    | Print:     Air page Sincarge       Scale to paper size:     No Scaling       Options     OK                                                                                                    |

### **Printing Examples**

#### **Document with Comment Balloons**

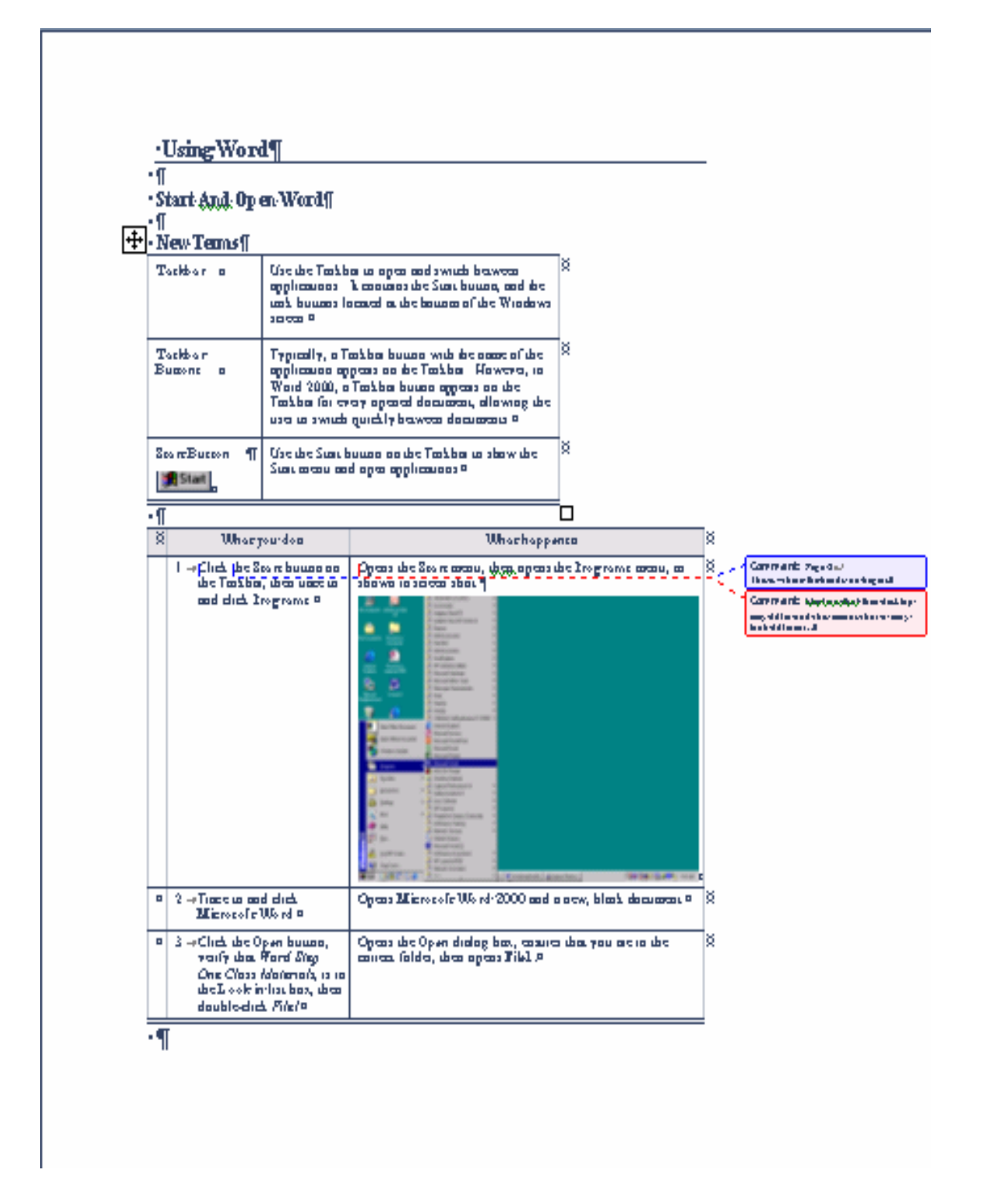

Page 14 Hardware Operations and Operating Systems Services/Software Training Services Version 2006.06.26 ©2006 The University of Akron. These materials may not be reproduced in whole or in part without the express written permission of The University of Akron.

# **Comment or Markup Page**

#### Wordpractice.doc

| Main document changes and comments |                 |                     |  |
|------------------------------------|-----------------|---------------------|--|
| Page 1: Comment                    | Sara W yszynski | 10/17/2003 11:15 AM |  |
| Page: 1                            |                 |                     |  |
| Discuss Objectives                 |                 |                     |  |
| Page 1: Comment                    | Sara W yszynski | 10/17/2003 11:15 AM |  |
| Page: 2                            |                 |                     |  |
| This is where the hands-on begins  |                 |                     |  |
| Page 1: Comment                    | harrisc         | 10/17/2003 10:18 AM |  |
| Header and footer change           | S               |                     |  |
| Text Box changes                   |                 |                     |  |
| Header and footer text bo          | x changes       |                     |  |
| Footnote changes                   |                 |                     |  |
| Endnote changes                    |                 |                     |  |

## **Other Reviewing Toolbar Viewing Options**

#### **Display for Show**

The **Display for Show** option located on the **Reviewing toolbar** allows the author and the reviewer to view the document with different items either revealed or concealed.

| <b>Display for Review Settings</b> | What Appears                                                 |  |  |
|------------------------------------|--------------------------------------------------------------|--|--|
| Original                           | Original document unchanged appears. This is how the         |  |  |
|                                    | document will look if all changes are rejected.              |  |  |
| Final                              | How the document will appear if all changes are accepted.    |  |  |
| Original Showing Markup            | Shows inserted text and formatting changes in balloons;      |  |  |
|                                    | deleted text is shown in the document.                       |  |  |
| Final Showing Markup               | Shows deleted text in balloons; inserted text and formatting |  |  |
|                                    | changes appear within the document.                          |  |  |

The following items are not tracked as changes:

- AutoCaptions
- Routing information
- Embedded fonts
- Some types of mail merge information (such as whether a file is a main document or a data file)
- Background color
- Some custom options or commands such as custom toolbar buttons

Formatting and position changes to pictures and shapes are shown with the picture indicated as deleted and reinserted.

#### Show

The Show item in the Reviewing toolbar allows one to filter what reviewing options are shown.

| Show 🔹 🤣 🎲 🎲 🗸 🖏 🔹 🦢 |                          |  |  |
|----------------------|--------------------------|--|--|
| <b>~</b>             | Fi <u>n</u> al           |  |  |
|                      | Original                 |  |  |
| <b>~</b>             | Comments                 |  |  |
| <b>~</b>             | Ink Annota <u>t</u> ions |  |  |
| ~                    | Insertions and Deletions |  |  |
| ~                    | Eormatting               |  |  |
|                      | Reviewers                |  |  |
|                      | Balloons •               |  |  |
|                      | Reviewing <u>P</u> ane   |  |  |
|                      | Options                  |  |  |

Page 16 Hardware Operations and Operating Systems Services/Software Training Services Version 2006.06.26 ©2006 The University of Akron. These materials may not be reproduced in whole or in part without the express written permission of The University of Akron.

For example, one may opt to turn off formatting tracking by clicking the checkmark next to **Formatting**. The first two items in the show list toggle the document between the final and the original of the document. The second segment of the **Show** list has four items which may be turned on or off by clicking the left margin next to the item.

Under **Reviewers** one may elect to see the comments of all reviewers or only a certain individual.

Clicking the **Reviewing Pane** button in the **Show** list opens the lower pane for comments and provides an additional or alternative way to review changes to the document.

#### **Show Options**

Clicking **Options** on the **Show** drop-down list opens the **Track Changes** panel which will be covered in more detail in the next section. To change the appearance of a document with comments to an appearance similar to that of a Word© 2000 document, go to the middle section, **Balloons**, and use the pull-down menu to select **Never** in the **Use Balloons** (**Print and Web Layout**).

| Track Changes                 |                  |   |                      |                   | <b>?</b> × |
|-------------------------------|------------------|---|----------------------|-------------------|------------|
| Track Changes                 |                  |   |                      |                   |            |
| Markup                        |                  |   |                      | \                 |            |
| Insertions:                   | Underline        | ~ | <u>⊂</u> olor:       | By author         | ~          |
| Deletions:                    | Strikethrough    | ~ | C <u>o</u> lor:      | By author         | *          |
| Eormatting:                   | (none)           | * | Color:               | 📕 By author       | *          |
| Ch <u>a</u> nged lines:       | Outside border   | * | Colo <u>r</u> :      | Auto              | *          |
|                               |                  | = |                      |                   |            |
| Comments color <u>:</u>       | 📕 By author      | ~ |                      | \<br>\            |            |
| Balloons                      |                  |   |                      |                   |            |
| Use <u>B</u> alloons (Print a | and Web Layout): |   | Always               |                   | ~          |
| Preferred <u>w</u> idth:      | 2.5"             | * | M <u>e</u> asure in: | Inches            | *          |
| <u>M</u> argin:               | Right            | ¥ | ✓ Show lines         | s connecting to I | text       |
| Printing (with Balloons)      |                  |   |                      |                   |            |
| Paper orientation:            | Preserve         | * |                      |                   |            |
|                               |                  |   |                      |                   |            |
|                               |                  |   | OK                   | Car               | ncel       |

Version 2006.06.26 Hardware Operations and Operating Systems Services/Software Training Services Page 17 ©2006 The University of Akron. These materials may not be reproduced in whole or in part without the express written permission of The University of Akron This will remove the comment balloons; the reviewer will have to rely upon inserting comments and seeing them through the **Reviewing Pane**. The only indication of reviewers' comments in the text will be slight, colored hatch marks around the area where the comment is based and the reviewer's initials.

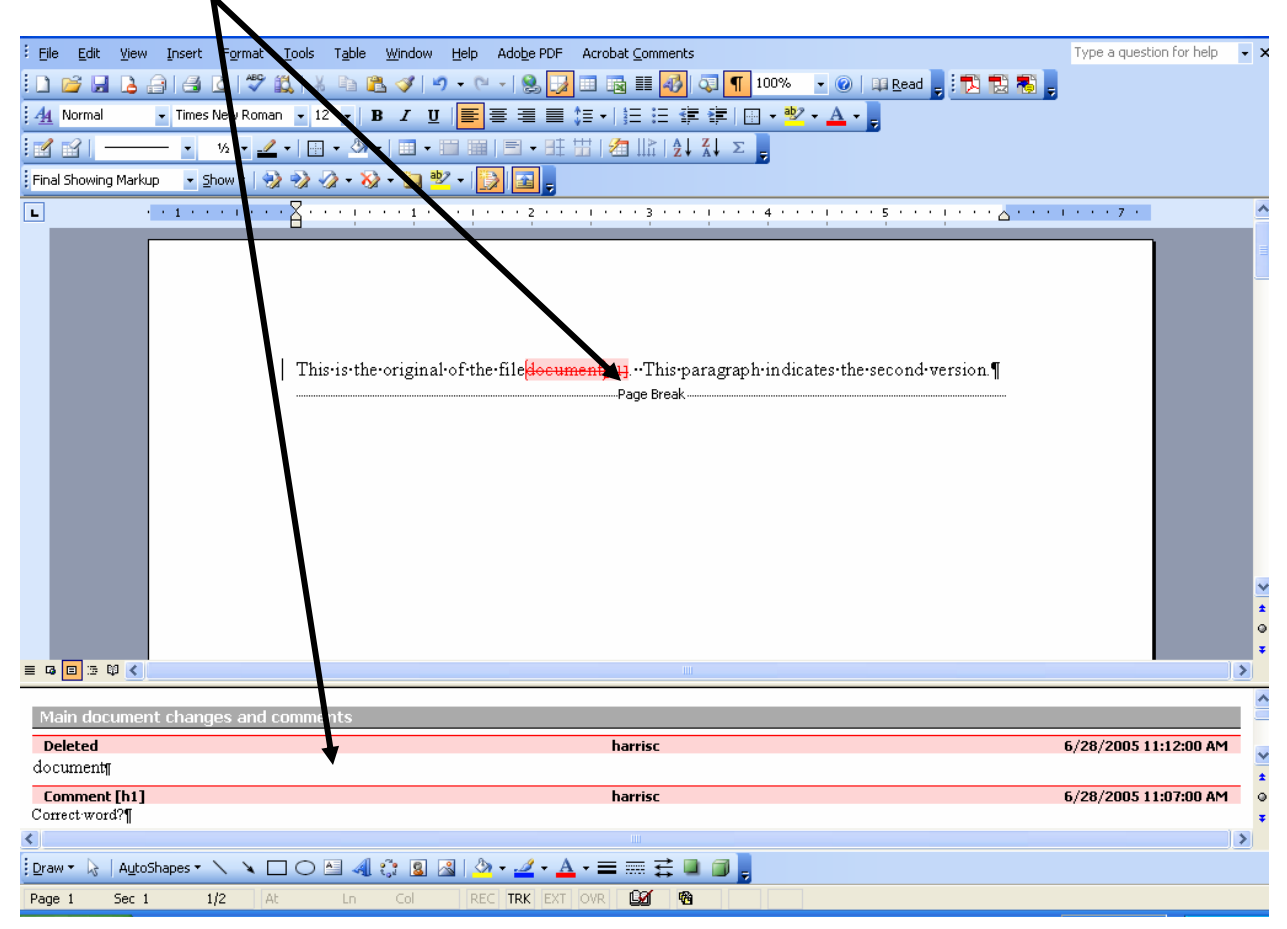

Page 18 Hardware Operations and Operating Systems Services/Software Training Services Version 2006.06.26 ©2006 The University of Akron. These materials may not be reproduced in whole or in part without the express written permission of The University of Akron.

# **Using the Track Changes Feature**

A document may be reviewed by others with the author having control over what is incorporated into the final version. When this option is on, document changes are marked visually in the comments balloons and in the text. If there are multiple reviewers, each reviewer's changes are displayed in a different color.

#### **New Terms**

| Track Changes Button | The Track Changes button activates or stops the tracking of edits to the document. |
|----------------------|------------------------------------------------------------------------------------|
|                      |                                                                                    |

## Set the Track Changes Option

| What to do                                                                                                    | What happens                                                                                                    |
|----------------------------------------------------------------------------------------------------|----------------------------------------------------------------------------------------------------|
| 1. Double-click <b>Tools</b> on the menu bar, trace to <b>Track Changes</b> .                                                                                                    | Turns on <b>Track Changes</b> . Note the bolded appearance of the <b>TRK</b> in the status line at the bottom of the Word <sup>©</sup> window.                                                                                                    |
| One may also activate this by clicking the <b>Track</b>                                                                                                    |                                                                                                    |
| <b>Changes</b> button <b>D</b> on the <b>Reviewing toolbar</b> .                                                                                                    |                                                                                                    |
| 2. To set different options<br>and appearances in<br>tracking changes go to the<br><b>Reviewing toolbar</b> and<br>click <b>Show</b> . Trace down<br>and select <b>Options</b> . | The Track Changes dialog box opens.         Frack Changes         Track Changes         The Track Changes         The Track Changes         The Track Changes         Dependence         Printing (with Balloons)         Preserve         Speer orientation:         Preserve         Printing (with Balloons)         Preserve         Speer orientation:         Preserve         Printing (with Balloons)         The upper frame, Markup, one may select v |

Version 2006.06.26 Hardware Operations and Operating Systems Services/Software Training Services Page 19 ©2006 The University of Akron. These materials may not be reproduced in whole or in part without the express written permission of The University of Akron

\_

|    | What to do                                                                                                    | What happens                                                                                                    |
|----|----------------------------------------------------------------------------------------------------|----------------------------------------------------------------------------------------------------|
| 3. | Changes are usually noted<br>on the outside border of<br>the text, as shown in the<br>default setting for<br><b>Changed lines</b> in the<br>lower portion of the dialog<br>box.                                                                         | In the lower frame, <b>Changed lines</b> , one may set how changes are indicated to reviewers and the original author.           Track Changes         Track Changes                                                                                                    |
|    | To Change where the lines<br>appear and the color of the<br>line, make a selection<br>using the drop-down list<br>for either <b>Changed lines</b><br>or <b>Color</b> .<br>Finally, one may select<br>different color coding of<br>the <b>Comments</b> . | Markup   Insertions:   Deletions:   Strikethrough   Color:   By author   Eormatting:   (none)   Color:   By author   Color:   By author   Color:   Auto      Comments color:   By author       Comments color:   By author      Comments color:   By author      Preferred width:   2.5"   Margin:   Right   Paper orientation:   Preserve      OK Cancel |

# **Track Changes to the Document**

After the document has been set to track changes one may make alterations with the revision marks visible.

|    | What you do                                                                                        | What happens                                                                             |
|----|----------------------------------------------------------------------------------------------------|------------------------------------------------------------------------------------------|
| 1. | On page 2, delete the text,<br>"Word Step One Class<br>Materials" and replace it with<br>"Word 1." | Underlines the inserted text in and notes the deleted text in a <b>Comment balloon</b> . |
| 2. | On page 1, delete the last objective about Printing.                                               | Creates a <b>Comment balloon</b> indicating the deleted text.                            |
| 3. | On page 1, add to the end of the 3 <sup>rd</sup> bullet, "and Menu Options."                       | Enters the text with an underline under the words and changes<br>the color of the text.  |
| 4. | On page 1, delete the first paragraph.                                                             | Creates a <b>Comment balloon</b> with the deleted paragraph of text.                     |

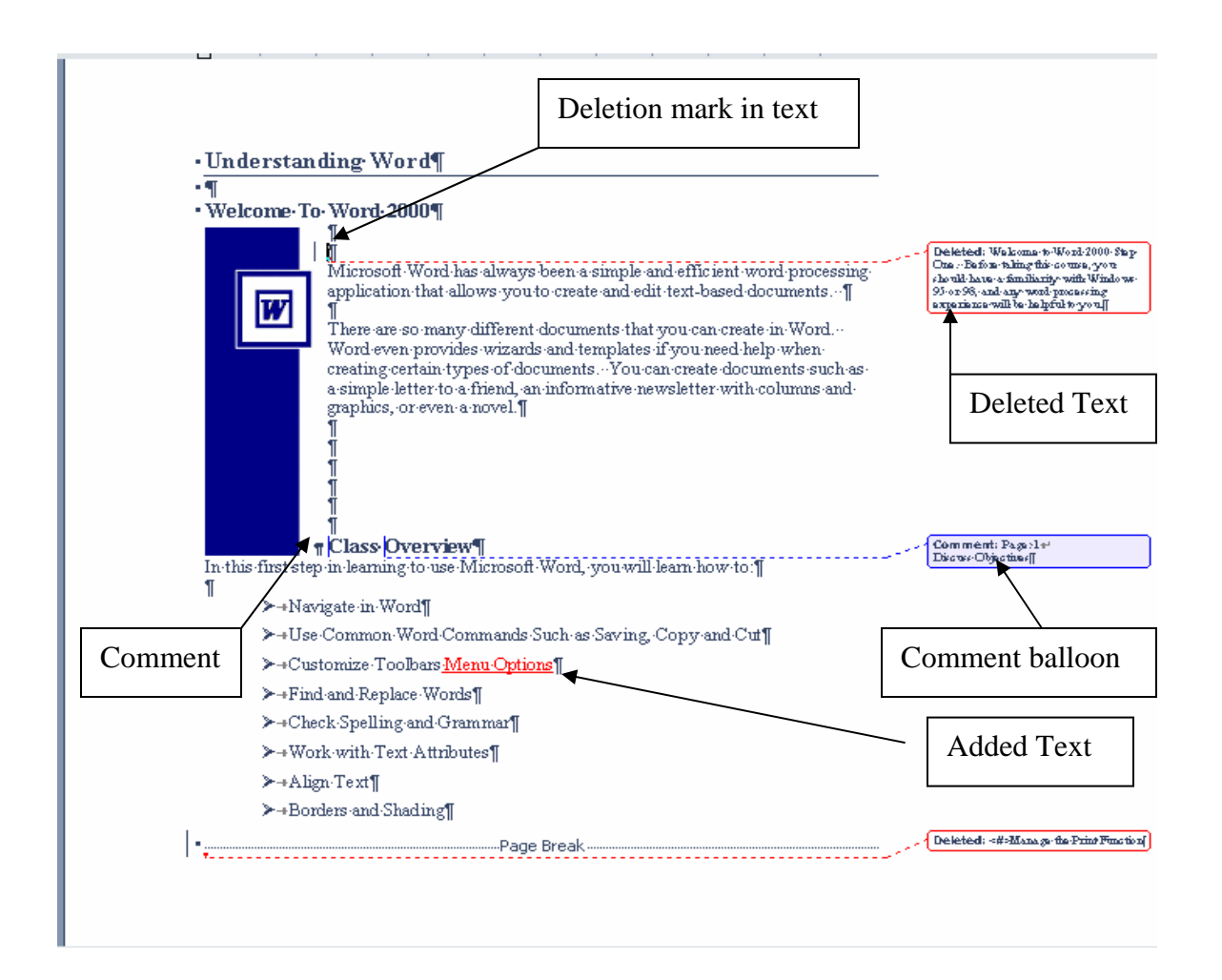

Version 2006.06.26 Hardware Operations and Operating Systems Services/Software Training Services Page 21 ©2006 The University of Akron. These materials may not be reproduced in whole or in part without the express written permission of The University of Akron

# **Accept Or Reject Changes**

After changes or comments have been made, the initial author will be able to review the comments and then accept or reject them. Use the **Reviewing toolbar** icons or edit the changes from within the document itself.

#### **New Terms**

| Next Change<br>Button                        | Use the <b>Next Change</b> button on the <b>Reviewing toolbar</b> to move to the next change made in a document.                                                                    |
|----------------------------------------------|----------------------------------------------------------------------------------------------------|
| Accept Change<br>Button                      | Use the Accept Change button on the Reviewing toolbar to trace to the submenu asking to accept a highlighted change which was made.                                                 |
| Reject<br>Change/Delete<br>Comment<br>Button | Use the <b>Reject Change/Delete Comment</b> button on the <b>Reviewing toolbar</b> to trace to the submenu asking to reject the selected change or to remove a comment permanently. |

|    | What to do                                                                                                    | What happens                                                                                                    |
|----|----------------------------------------------------------------------------------------------------|----------------------------------------------------------------------------------------------------|
| 1. | Press Ctrl +Home.                                                                                                    | Moves the insertion point to the top of the document.                                                                             |
| 2. | Click the <b>Track Changes</b> button.                                                                                 | Turns off the track changes while editing feature.                                                                                |
| 3. | Click the <b>Next Change</b> button                                                                                    | Moves to and highlights the first change in the document.                                                                         |
| 4. | From the menu bar, click the <b>Accept Change</b> button drop-down arrow. From this list, click <b>Accept Change</b> . | Accept Change         Accept All Changes Shown         Accept All Changes in Document         Removes the text marked as deleted. |
| 5. | Click the <b>Next Change</b> button.                                                                                   | Moves to first comment in the document.                                                                                           |
| 6. | Click the <b>Next Change</b> button again.                                                                             | Moves to the first inserted item in the document and highlights the text.                                                         |

Page 22 Hardware Operations and Operating Systems Services/Software Training Services Version 2006.06.26 ©2006 The University of Akron. These materials may not be reproduced in whole or in part without the express written permission of The University of Akron.

|     | What to do                                                                                                    | What happens                                                                                                    |  |  |
|-----|----------------------------------------------------------------------------------------------------|----------------------------------------------------------------------------------------------------|--|--|
| 7.  | From the menu bar, click the<br><b>Reject Change</b> button                                                                                                    | Image: Shown         Reject All Changes Shown         Reject All Changes in Document         Delete All Comments Shown         Delete All Comments in Document         Delete All Comments in Document         Delete All Comments in Document |  |  |
|     |                                                                                                    | Removes the change.                                                                                                    |  |  |
| 8.  | From the menu bar, click the <b>Reviewing pane</b> button.                                                                                                    | Opens the <b>Reviewing pane</b> .                                                                                                    |  |  |
| 9.  | Click the Next Change<br>button.<br>Click the Accept Change<br>button.                                                                                                    | Moves to the next change in the document pane and displays it<br>in the <b>Reviewing pane</b> as well.                                                                                                    |  |  |
| 10. | Click the <b>Next Change</b> button.                                                                                                    | Moves to the next change in the document pane, which is a comment.                                                                                                    |  |  |
| 11. | One may also accept or reject<br>changes all at one time. Click<br>the <b>Next Change</b> button.<br>From the <b>Reviewing toolbar</b><br>go to the <b>Accept Change</b><br>button and click the drop-<br>down list. Select <b>All</b><br><b>Changes in the Document</b> to<br>accept the remaining changes. | Moves to the next comment in the document and reviewing<br>pane and highlights it.                                                                                                    |  |  |
| 12. | Click <b>File</b> on the menu bar,<br>then trace to and click <b>Save</b><br><b>As</b> .                                                                                                    | Opens the Save As dialog box.                                                                                                    |  |  |
| 13. | Click the <b>Yes</b> button.                                                                                                    | Closes the message box and saves the document.                                                                                                    |  |  |
| 14. | Close the document.                                                                                                    | Closes the document.                                                                                                    |  |  |

# NOTE: When sending or sharing a corrected file with others, make certain to navigate to and <u>select the option "Accept all changes in the Document" prior</u> to doing the last save and closing the file. If you do not complete this action your recipients will be able to seen all the changes, comments, and edits in a document if they turn on the Track Changes mode.

Version 2006.06.26 Hardware Operations and Operating Systems Services/Software Training Services Page 23 ©2006 The University of Akron. These materials may not be reproduced in whole or in part without the express written permission of The University of Akron

# **Comparing and Merging Documents**

## **Comparing Two Documents**

**Comparing Documents Using Legal Blackline** allows one to place two Word<sup>©</sup> documents "side by side" for comparison. One needs an "original version" and a "revised version" with a different file name or different file location to get started. This is helpful in comparing a document reviewed by another person who did not use the track changes feature. Use the originally sent version and the version which was returned. Only the changes between the documents are displayed; this comparison opens a new, third document. When comparing documents, first open the returned document (revised). Then compare it to the old document which was the original.

This feature is useful for a one-to-one comparison. It should not be used for comparison of changes from multiple reviewers; use one of the Merge Options instead.

| New | Terms |
|-----|-------|
|-----|-------|

| Legal blackline          | Use this feature from the <b>Compare and Merge</b> dialog box to compare two versions of a document.                                                                                                    |
|--------------------------|----------------------------------------------------------------------------------------------------|
| Compare/Merg<br>e Button | The appearance of this button located in the lower right of the <b>Compare and</b><br><b>Merge</b> dialog box changes from <b>Merge</b> to <b>Compare</b> when one elects to use the<br><b>Legal blackline</b> option. |

|    | What to do                                                                                                    | What happens                                                                                                    |
|----|----------------------------------------------------------------------------------------------------|----------------------------------------------------------------------------------------------------|
| 1. | For this example select from<br>the Word Revision Tools<br>folder, and open the "revised"<br>file, <b>WordRevised</b> .<br>The student should add<br>his/her name after the bullet. | Opens the Revised version of the document.<br><i>Note</i> : Opening the "revised" document first allows Word© to<br>show the changes that were made to the "original"<br>version. A new, third document displaying the changes<br>with track changes notations and comments as seen in<br>the track changes section of the manual will be |
|    | For this example the comparison will be between the "WordRevised" file and the "WordOriginal" file.                                                                                 | displayed.                                                                                                    |

Page 24 Hardware Operations and Operating Systems Services/Software Training Services Version 2006.06.26 ©2006 The University of Akron. These materials may not be reproduced in whole or in part without the express written permission of The University of Akron.

|                                              | What to do                                                   | What happens                                                                                                    |  |
|----------------------------------------------|--------------------------------------------------------------|----------------------------------------------------------------------------------------------------|--|
| 2.                                           | Select from the menu bar,                                    | The <b>Compare and Merge Documents</b> dialogue box returns.                                                                                                    |  |
|                                              | Tools, Compare and Merge                                     | Compare and Merge Documents                                                                                                    |  |
|                                              | Documents.                                                   | Look in: 📋 My Documents 🕑 🕲 - 🖄   💐 🗙 📷 🖛 Tools -                                                                                                    |  |
|                                              |                                                              | My Recent         Documents         Desktop         My Pectives         Ocoktest.doc         Customtoolbar.doc         WordOriginal.doc         WordOriginal.doc                                                                                                    |  |
|                                              |                                                              | My Computer         My Computer         My Network         Places         File game:         Files of type:         All Word Documents (*.doc; *.dot; *.hiv)         Eind formatting         Cancel                                                                                                    |  |
| 3                                            | Select the file to be                                        |                                                                                                    |  |
| 5.                                           | compared, "WordOriginal,"<br>from the displayed folder list. | Look in: A My Documents                                                                                                    |  |
| 5.                                           |                                                              | Cooky      Phy botchiences     Phy botchiences     Phy botchi |  |
|                                              | Now go to the lower right                                    | Documents My Pictures                                                                                                    |  |
|                                              | corner of the dialog box and                                 |                                                                                                    |  |
| click the check box next<br>Legal blackline. | Legal blackline.                                             | Desktop @ Cooktest.doc<br>@ Customtoolbar2.doc<br>@ WordOriginal.doc<br>My Documents @ WordRevised.doc                                                                                                    |  |
|                                              | The button to its immediate                                  |                                                                                                    |  |
|                                              | Compare.                                                     | My Computer                                                                                                    |  |
|                                              | Click the <b>Compare</b> button.                             | My Network     File game:     V Legal blackline     Compare       Files of type:     All Word Documents (*.doc; *.dot; *.hi v     V Find formatting     Cancel                                                                                                    |  |
|                                              |                                                              | The <b>Legal blackline</b> option is selected and the <b>Merge</b> button has changed to <b>Compare</b> .                                                                                                    |  |

| What | to | do |
|------|----|----|
|------|----|----|

What happens

4. Word<sup>©</sup> creates a separate, new document which compares changes and shows them by inserted marks and comment balloons.

|                                                                                       | +     | Formatted: Let             |
|---------------------------------------------------------------------------------------|-------|----------------------------|
| This is the Revised File This needs to be reviewed by the entire group Please specify |       | 1.25'                      |
| your name with a bullet below:                                                        |       | Deleted: 1<br>hassisc@@@@@ |
| ≻→ <u>Sara</u> -¶                                                                     |       | 99999999999999             |
| <u>&gt;+on</u>                                                                        | ***** | Formatted: No              |
|                                                                                       |       | after: 1" + Ind            |

| 5. | One may now use Accept or<br>Reject changes as illustrated<br>in the previous lesson from<br>the <b>Reviewing toolbar</b> . |  |
|----|----------------------------------------------------------------------------------------------------|--|
|    | Accept all changes for this example.                                                                                        |  |
| 6. | Close the example; do not save the changes.                                                                                 |  |
|    |                                                                                                    |  |

Page 26 Hardware Operations and Operating Systems Services/Software Training Services Version 2006.06.26 ©2006 The University of Akron. These materials may not be reproduced in whole or in part without the express written permission of The University of Akron.

## Merging Changes from Several Reviewers into One Document

An author may consider changes from multiple reviewers by placing these different pieces into a single document; the author then reviews and edits each change in the newly created file. There are three different locations where the author may have the merge results appear.

Below are the three options which are available when clicking the **Merge** button in the lower right corner of the **Compare and Merge Documents** dialog box.

<u>M</u>erge Merge into <u>c</u>urrent document Merge into <u>n</u>ew document

#### **New Terms**

| Merge                             | Starts with the original document (target) and merges a second selected document's changes into the original. Use the Accept Change and Reject Change buttons on the Reviewing toolbar.                                                                    |  |  |
|-----------------------------------|----------------------------------------------------------------------------------------------------|--|--|
|                                   | This is the Original File. This needs to be reviewed by the entire group Please specify                                                                                                    |  |  |
| Merge into<br>current<br>document | Starts with the currently opened document ( <i>not</i> the original) and merges a second document into the open file. Use Accept Change and Reject Change buttons on the Reviewing toolbar.                                                                |  |  |
|                                   | This is the Revised File. This needs to be reviewed by the entire group. Please specify<br>your name with a bullet below if<br>>-Sama [<br>>-Ch]<br>                                                                                                    |  |  |
| Merge into new<br>document        | Starts with either the original document or a current one(s) and creates a new document with all changes noted. Use the <b>Accept Change</b> and <b>Reject Change</b> buttons on the <b>Reviewing toolbar</b> . Save this new document as a separate file. |  |  |

Version 2006.06.26 Hardware Operations and Operating Systems Services/Software Training Services Page 27 ©2006 The University of Akron. These materials may not be reproduced in whole or in part without the express written permission of The University of Akron Note: For best results when merging multiple reviewers' changes and comments into a single document, go to **Tools** from the menu bar and click **Options**. Click the **Security** tab and navigate to the lower third of the panel. Make certain to click the check box next to **Store random number to improve merge accuracy**.

| Ontions                                                                                |                                             |                   | 2                  |
|----------------------------------------------------------------------------------------|---------------------------------------------|-------------------|--------------------|
| options                                                                                |                                             |                   |                    |
| User Information                                                                       | Compatibility                               | File              | Locations          |
| View General                                                                           | Edit                                        | Print             | Save               |
| Security S                                                                             | oelling & Grammar                           | Track             | Changes            |
| File encryption options for th                                                         | is gocument                                 |                   |                    |
| Password to open:                                                                      | /                                           |                   | anced              |
|                                                                                        |                                             |                   |                    |
| File sharing options for this d                                                        | ocument                                     |                   |                    |
| Password to <u>m</u> odify;                                                            |                                             |                   |                    |
| Read-only recommende                                                                   | d                                           |                   |                    |
| Digital Signatures                                                                     | Protect Document.                           |                   |                    |
|                                                                                        | _                                           |                   |                    |
| Privacy options                                                                        |                                             |                   |                    |
| <u>R</u> emove personal inform                                                         | nation from file prop                       | erties on save    |                    |
| Wern before printing, saving or sending a file that contains tracked                   |                                             |                   |                    |
| Store random number t                                                                  | o improve merge ac                          | curacy            |                    |
| 🔽 Make hidden markup <u>v</u> is                                                       | ible when opening (                         | or saving         |                    |
| Macro security                                                                         |                                             |                   |                    |
| Adjust the security level fo<br>contain macro viruses and<br>trusted macro developers. | r opening files that<br>specify the names c | might Macri<br>If | o <u>S</u> ecurity |
|                                                                                        |                                             |                   |                    |
|                                                                                        |                                             | ОК                | Cancel             |

Also, be aware that Microsoft Word<sup>©</sup> only stores one set of formatting changes at one time. If multiple documents are merged, the editor must decide whether to keep formatting from the original document or from one of the edited files. If formatting changes should not be tracked, clear the **Find formatting** check box on the lower right corner of the **Compare and Merge Documents** dialog box.

Page 28 Hardware Operations and Operating Systems Services/Software Training Services Version 2006.06.26 ©2006 The University of Akron. These materials may not be reproduced in whole or in part without the express written permission of The University of Akron.

# **Appendix A: Common Tools and Shortcuts**

## **Standard Tools**

| Button      | Description                                                                                                    | Alternate Method |
|-------------|----------------------------------------------------------------------------------------------------|------------------|
|             | <b>Close</b> : Use the Close button to close the current document without exiting the application.                                                                                                    | Press [CTRL+W].  |
|             | <b>Columns</b> : Use the Columns button to open a box for changing the number of columns in a document.                                                                                                    |                  |
| Ē           | <b>Copy:</b> Use the Copy button to place a copy of selected data on the Windows and Office Clipboards for later use.                                                                                                    | Press [CTRL+C].  |
| Ж           | <b>Cut:</b> Use the Cut button to remove the selected item and place it on the Windows and Office Clipboards for later use.                                                                                                | Press [CTRL+X].  |
|             | <b>Document Map:</b> Use the Document Map button to show or hide the document map.                                                                                                    |                  |
|             | <b>Envelopes and Labels:</b> Use the Envelopes and Labels button to open the Envelopes and Labels dialog box.                                                                                                    |                  |
| <b>#</b> \$ | <b>Find:</b> Use the Find button to open the Find and Replace dialog box.                                                                                                    | Press [CTRL+F].  |
| <b>S</b>    | <b>Format Painter:</b> Use the Format Painter button to copy the formatting of the selected object and apply the same formatting to other objects.                                                                         |                  |
|             | <b>Insert Hyperlink:</b> Use the Insert Hyperlink button to insert or edit a hyperlink that jumps to another Word <sup>©</sup> document, another application's file, or another Web page.                                  |                  |
|             | <b>Insert Microsoft Excel Worksheet:</b> Use the Insert Microsoft Excel Worksheet button to open a grid for creating a new Excel worksheet in the document.                                                                |                  |
| <b></b>     | <b>Insert Rows</b> : Use the Insert Rows button to insert rows into the current table. This button appears in place of the Insert Table button if the insertion point is positioned in a table. (See Insert Table button.) |                  |
|             | <b>Insert Table</b> : Use the Insert Table button to open a grid<br>for creating a new table. This button becomes the Insert<br>Rows button if the insertion point is positioned in a table.<br>(See Insert Rows button.)  |                  |
|             | <b>Microsoft Word</b> <sup>©</sup> <b>Help:</b> Use the Microsoft Word <sup>©</sup> Help button to open or activate the Office Assistant to get help or tips while working with Word <sup>©</sup> .                        | Press [F1].      |

Version 2006.06.26 Hardware Operations and Operating Systems Services/Software Training Services Page 29 ©2006 The University of Akron. These materials may not be reproduced in whole or in part without the express written permission of The University of Akron

| Button | Description                                                                                                    | Alternate Method                                   |
|--------|----------------------------------------------------------------------------------------------------|----------------------------------------------------|
| Ľ      | <b>New Blank Document</b> : Use the New Blank Document<br>button to open a new, blank document. Any current<br>documents will remain open in the background.               | Press [CTRL+N].                                    |
| à      | <b>Open</b> : Use the Open button to open an existing document on the computer or network.                                                                                 | Press [CTRL+O].                                    |
|        | <b>Paste</b> : Use the Paste button to place a copy of the object currently stored on the Windows and Office Clipboards into the document.                                 | Press [CTRL+V].                                    |
|        | <b>Print Preview</b> : Use the Print Preview button to activate Print Preview mode, showing what the document will look like on the printed page.                          | Press [CTRL+F2].                                   |
| 4      | <b>Print</b> : Use the Print button to print one copy of the current document using the default print settings.                                                            | Press [CTRL+P] to<br>open the Print dialog<br>box. |
| 2      | <b>Redo</b> : Use the Redo button to restore an action that has just been undone. Use the down-arrow to open a list of actions that can be restored simultaneously.        | Press [F4] to repeat an action just performed.     |
|        | <b>Save</b> : Use the Save button to save the current document.                                                                                                    | Press [CTRL+S].                                    |
| ¶      | <b>Show All</b> ¶: Use the Show All ¶ button to toggle between showing and hiding such non-printing characters as paragraph marks, tabs, and spaces.                       | Press<br>[CTRL+SHIFT+*]<br>(asterisk).             |
| ABC    | <b>Spelling</b> : Use the Spelling button to initiate a spelling check of the document.                                                                                    | Press [F7].                                        |
|        | <b>Tables And Borders</b> : Use the Tables and Borders button<br>to open the Tables and Borders toolbar to create or edit<br>tables, or select and apply borders.          |                                                    |
|        | <b>Undo</b> : Use the Undo button to reverse an action that just performed. Use the down-arrow to open a list of actions that can be undone simultaneously.                | Press [CTRL+Z].                                    |
| 85% 💌  | <b>Zoom Control</b> : Use the Zoom Control box to change<br>how large or small the document appears on the screen.<br>Use the down-arrow to open a list of preset options. |                                                    |

Page 30 Hardware Operations and Operating Systems Services/Software Training Services Version 2006.06.26 ©2006 The University of Akron. These materials may not be reproduced in whole or in part without the express written permission of The University of Akron.

# **Formatting Tools**

| Button            | Description                                                                                               | Alternate Method            |  |
|-------------------|----------------------------------------------------------------------------------------------------|-----------------------------|--|
|                   | <b>1.5 Space:</b> Use the 1.5 Space button to space text                                                  | [CTRL+5]                    |  |
|                   | one-and-one-half times that of single line spacing.                                                       |                             |  |
|                   | <b>Double Space:</b> Use the Double Space button to                                                       | [CTRL+2]                    |  |
| =                 | space text twice the spacing of a single line.                                                            |                             |  |
|                   | <b>Single Space</b> : Use the Single Space button to                                                      | [CTRL+1]                    |  |
|                   | accommodate the largest font in a line plus a                                                             | [011                        |  |
|                   | small amount of extra space.                                                                              |                             |  |
|                   | Align Left: Use the Align Left button to align                                                            | Press [CTRL+L].             |  |
|                   | selected text at the left margin or indent.                                                               |                             |  |
|                   | Align Right: Use the Align Right button to align                                                          | Press [CTRL+R].             |  |
|                   | selected text at the right margin or indent.                                                              |                             |  |
|                   | <b>Bold</b> : Use the Bold button to apply bold                                                           | Press [CTRL+B].             |  |
| B                 | formatting to selected text.                                                                              |                             |  |
|                   | <b>Borders</b> : Use the Borders button to apply the                                                      |                             |  |
|                   | current border to a selected object. Use the                                                              |                             |  |
| <del>-</del>      | down-arrow to select a different border style to                                                          |                             |  |
|                   | apply to a selected object.                                                                               |                             |  |
|                   | <b>Bullets</b> : Use the Bullets button to add bullets to                                                 |                             |  |
|                   | selected paragraphs.                                                                                      |                             |  |
|                   | <b>Center</b> : Use the Center button to center selected                                                  | Press [CTRL+E].             |  |
| ≡                 | text between the margins or indents.                                                                      |                             |  |
|                   | Decrease Indent: Use the Decrease Indent                                                                  | Press [SHIFT+TAB].          |  |
|                   | button to indent a selected paragraph to the                                                              |                             |  |
|                   | previous tab stop.                                                                                        |                             |  |
|                   | Font Color: Use the Font Color button to apply                                                            |                             |  |
| A _               | the current color to the selected text. Use the                                                           |                             |  |
|                   | down-arrow to select a different color to apply to                                                        |                             |  |
|                   | the selected text.                                                                                        |                             |  |
|                   | Font List Box: Use the Font list box to apply an                                                          | Press [CTRL+ SHIFT+F],      |  |
| Times New Roman 💌 | installed font to selected text. Use the down-                                                            | then press [AL1+DOWN]       |  |
|                   | arrow to open a list of installed fonts.                                                                  | to open the font list.      |  |
|                   | <b>FORT SIZE LIST BOX:</b> Use the Fort Size list box to apply a fort size to selected toxt by turing the | then press [ALT: DOWN!      |  |
| 10 🗸              | apply a lone size to selected text by typing the                                                          | to open the font size list  |  |
|                   | open a list of preset sizes                                                                               | to open the font size list. |  |
|                   | <b>Crow Font:</b> Use the Grow Font button to                                                             | Press [CTRI   >] for each   |  |
|                   | increase the size of the currently used font by the                                                       | increment of increase       |  |
| ANA               | pre-set sizes available in the <b>Font Size List Rox</b>                                                  | merement of merease.        |  |
|                   | r                                                                                                    |                             |  |

Version 2006.06.26 Hardware Operations and Operating Systems Services/Software Training Services Page 31 ©2006 The University of Akron. These materials may not be reproduced in whole or in part without the express written permission of The University of Akron

| Button                | Description                                               | Alternate Method          |
|-----------------------|-----------------------------------------------------------|---------------------------|
| 1 -                   | <b>Highlight</b> : Use the Highlight button to apply the  |                           |
|                       | current highlighting color to the selected text or        |                           |
|                       | to remove highlighting from the selected text.            |                           |
|                       | Use the down-arrow to open a list of available            |                           |
|                       | colors that can be applied to selected text or to         |                           |
|                       | choose a color and activate the highlighting tool.        |                           |
| •                     | Increase Indent: Use the Increase Indent button           | Press [TAB].              |
|                       | to indent a selected paragraph to the next tab stop.      |                           |
| Ι                     | Italic: Use the Italic button to apply italic             | Press [CTRL+I].           |
|                       | formatting to selected text.                              |                           |
|                       | Justify: Use the Justify button to align selected         | Press [CTRL+J].           |
|                       | text with both the left and right margins or              |                           |
|                       | indents.                                                  |                           |
| English (U.S.) 💌      | Language: Use the Language box to enable                  |                           |
|                       | Word <sup>©</sup> to detect the language of text for a    |                           |
|                       | number of languages when you open a document              |                           |
|                       | or enter text                                             |                           |
|                       | Numbering: Use the Numbering button to add                |                           |
|                       | numbers to selected paragraphs.                           |                           |
| Ана                   | Shrink Font: Use the Shrink Font button to                | Press [CTRL + <] for each |
|                       | decrease the size of the currently used font by the       | increment of decrease.    |
|                       | pre-set sizes available in the Font Size List Box.        |                           |
| <b>x</b> <sub>2</sub> | Subscript: Use the Subscript button to format             | [CTRL+=]                  |
|                       | text or numbers slightly lower than the text on the       |                           |
|                       | line.                                                     |                           |
| x²                    | <b>Superscript:</b> Use the Subscript button to format    | [CTRL++]                  |
|                       | text or numbers slightly higher than the text on          |                           |
|                       | the line.                                                 |                           |
| Normal                | <b>Style List Box</b> : Use the Style list box to apply a |                           |
|                       | defined style to selected text. Use the down-             |                           |
|                       | arrow to open a list of defined styles.                   |                           |
| <b>TT</b>             | Underline: Use the Underline button to apply              | Press [CTRL+U].           |
| <u>u</u>              | underline formatting to selected text.                    |                           |

Page 32 Hardware Operations and Operating Systems Services/Software Training Services Version 2006.06.26 ©2006 The University of Akron. These materials may not be reproduced in whole or in part without the express written permission of The University of Akron.

# **Navigation Shortcuts**

| Objective                                | How To Get There                       |  |
|------------------------------------------|----------------------------------------|--|
| Move to the beginning of the document.   | Press [CTRL+HOME].                     |  |
| Move to the end of the document.         | Press [CTRL+END].                      |  |
| Move to the beginning of a line.         | Press [HOME].                          |  |
| Move to the end of a line.               | Press [END].                           |  |
| Move one screen up.                      | Press [PAGE UP].                       |  |
| Move one screen down.                    | Press [PAGE DOWN].                     |  |
| Move one page up.                        | Press [CTRL+ALT+PAGE UP].              |  |
| Move one page down.                      | Press [CTRL+ALT+PAGE DOWN].            |  |
| Move one character in a given direction. | Press the [LEFT] or [RIGHT] key.       |  |
| Move one word in a given direction.      | Press [CTRL+LEFT] or [CTRL+RIGHT] key. |  |
| Move one line in a given direction.      | Press the [UP] or [DOWN] key.          |  |
| Move one paragraph in a given direction. | Press [CTRL+UP] or [CTRL+DOWN] key.    |  |